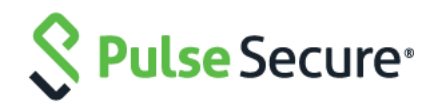

# Pulse Connect Secure Virtual Appliance on OpenStack Fabric

Deployment Guide

Published Date

May 2020

Pulse Secure, LLC 2700 Zanker Road, Suite 200 San Jose CA 95134

#### https://www.pulsesecure.net

Pulse Secure and the Pulse Secure logo are trademarks of Pulse Secure, LLC in the United States. All other trademarks, service marks, registered trademarks, or registered service marks are the property of their respective owners.

Pulse Secure, LLC assumes no responsibility for any inaccuracies in this document. Pulse Secure, LLC reserves the right to change, modify, transfer, or otherwise revise this publication without notice.

Products made or sold by Pulse Secure or components thereof might be covered by one or more of the following patents that are owned by or licensed to Pulse Secure: U.S. Patent Nos. 5,473,599, 5,905,725, 5,909,440, 6,192,051, 6,333,650, 6,359,479, 6,406,312, 6,429,706, 6,459,579, 6,493,347, 6,538,518, 6,538,899, 6,552,918, 6,567,902, 6,578,186, and 6,590,785.

#### Pulse Connect Secure Virtual Appliance on OpenStack Fabric - Deployment Guide

The information in this document is current as of the date on the title page.

#### END USER LICENSE AGREEMENT

The Pulse Secure product that is the subject of this technical documentation consists of (or is intended for use with) Pulse Secure software. Use of such software is subject to the terms and conditions of the End User License Agreement ("EULA") posted at https://www.pulsesecure.net. By downloading, installing or using such software, you agree to the terms and conditions of that EULA.

### **Revision History**

| Revision and Date | Added/Updated/Removed   | Remarks         |
|-------------------|-------------------------|-----------------|
| 1.0.1, May 2020   | Updated the Limitations |                 |
|                   | section                 |                 |
| 1.0, October 2019 | None                    | Initial release |

# Table of Contents

| Revision History                                                              | 3  |
|-------------------------------------------------------------------------------|----|
| Overview                                                                      | 5  |
| About This Guide                                                              | 5  |
| Assumptions                                                                   | 5  |
| Prerequisites and System Requirements                                         | 5  |
| Deploying PCS on OpenStack Using Horizon Dashboard                            | 5  |
| Deploying PCS on OpenStack Using Heat                                         | 14 |
| PCS Provisioning Parameters                                                   | 15 |
| Limitations                                                                   | 17 |
| Appendix A: Setting Up Prerequisites                                          | 18 |
| Creating Required Flavors of PSA-V                                            | 18 |
| Uploading Required Image to OpenStack                                         | 19 |
| Creating Snapshot Image                                                       | 20 |
| Creating Internal, External and Management Networks on OpenStack              | 21 |
| Creating Required Security Groups for Internal, External and Management Ports | 22 |
| Creating Rules                                                                | 23 |
| Appendix B: HEAT Template                                                     | 27 |
| parameters                                                                    | 27 |
| resources                                                                     | 28 |
| outputs                                                                       | 28 |
| References                                                                    | 29 |
| Requesting Technical Support                                                  | 29 |

# Overview

### About This Guide

This guide helps in deploying the Pulse Connect Secure Virtual Appliance (PCS VA) on OpenStack. From 9.1R3 release onwards, Pulse Connect Secure (PCS) KVM image is can be deployed on OpenStack.

### Assumptions

The basic understanding of deployment models of PCS on a data center and basic experience in using OpenStack is needed for the better understanding of this guide.

### Prerequisites and System Requirements

The OpenStack Fabric has various components such as Controller, Compute, Identity, Image, Networking etc. that are separately installed. For details about these services, refer to <u>OpenStack Install Guide</u>. To deploy the PCS VA on OpenStack, you need the following:

- Access to the OpenStack Dashboard
- An OpenStack account with deployment rights
- PCS KVM Image
- (Optional) PCS licenses
- (Optional) PCS configuration in xml format, required only for zero touch deployment
- Desired flavors of PSA-V (PSA3000-V, PSA5000-V, PSA7000-V). For details refer to Appendix A.
- Desired PCS KVM image on OpenStack (for details refer to Appendix A)
- Internal, External and Management networks on OpenStack (for details refer to Appendix A)
- Security Groups for Internal, External and Management Ports (for details refer to Appendix A)

Below are the steps to be followed for each deployment of Pulse Connect Secure:

- Deploying PCS on OpenStack Using Horizon Dashboard
- Deploying PCS on OpenStack Using Heat

# Deploying PCS on OpenStack Using Horizon Dashboard

Before proceeding with the PCS deployment, ensure that the necessary prerequisites are set up. For details, refer to <u>Appendix A</u>.

To deploy PCS on OpenStack, do the following:

- 1. Log in to the OpenStack.
- 2. In the OpenStack dashboard displayed, select **Project > Compute > Images**.
- 3. From the list of images displayed, click on Launch corresponding to the PCS KVM image you want to launch.

| opensta  | ick. 📼 Defa   | ult • adr | nin 🔻        |                                  |       |        |            |           | 🛓 multiple 1    |
|----------|---------------|-----------|--------------|----------------------------------|-------|--------|------------|-----------|-----------------|
| Project  | >             | A day     |              | the / Imagene                    |       |        |            |           |                 |
| Admin    | ~             | Adm       | in / Compt   | ne / images                      |       |        |            |           |                 |
|          | Overview      | Im        | ages         |                                  |       |        |            |           |                 |
| Compute  | • •           |           |              |                                  |       |        |            |           |                 |
|          | Hypervisors   | Q         | Click here f | for filters or full text search. |       |        | × + Cre    | ate Image | 🛍 Delete Images |
| Ho       | st Aggregates | Displa    | iying 8 item | S                                |       |        |            |           |                 |
|          | Instances     |           | Owner        | Name 📤                           | Туре  | Status | Visibility | Protected |                 |
|          | Flavors       |           | admin        | 9.1r1_kvm_qcow2                  | Image | Active | Public     | No        | Launch -        |
|          | Images        |           | admin        | 9.1r2_vmware_vmdk                | Image | Active | Public     | No        | Launch -        |
| Volume   | >             |           | admin        | 90r3_4_GA_debug                  | Image | Active | Public     | No        | Launch -        |
| Network  | >             |           | admin        | 91r2_kvm_qcow2                   | Image | Active | Public     | No        | Launch -        |
| Identity |               |           | admin        | 91R3_RC_3534                     | Image | Active | Public     | No        | Launch          |

#### Figure 1: PCS VA Images

- 4. In the Launch Instance Details window, fill the following and then click Next.
  - Instance Name: Specify host name of the PCS Virtual instance
  - Description: Enter a brief description on this instance
  - Availability Zone: Select the zone where the instance is deployed
  - Count: Number of VM instances

#### Figure 2: Device Details

| Details         | Please provide the initial hostname for the instance, the av<br>be deployed, and the instance count. Increase the Count t<br>with the same settings. | vailability zone where it will<br>o create multiple instances |
|-----------------|----------------------------------------------------------------------------------------------------|---------------------------------------------------------------|
| Source          | Instance Name *                                                                                                    | Total Instances                                               |
| Flavor *        | PCS_9.1R3_RC_3535_Demo                                                                                                    | (20 Max)                                                      |
| Networks *      | Description                                                                                                    | 50%                                                           |
| Network Ports   | PCS_9.1R3_RC_3535_Demo                                                                                                    |                                                               |
| Security Groups | Availability Zone                                                                                                    | 9 Current Usage<br>1 Added                                    |
| Key Pair        | nova 🗸                                                                                                    | 10 Remaining                                                  |
|                 | Count *                                                                                                    |                                                               |
| Configuration   | 1                                                                                                    |                                                               |
| Server Groups   |                                                                                                    |                                                               |
| Scheduler Hints |                                                                                                    |                                                               |
| Metadata        |                                                                                                    |                                                               |
| * Cancel        | < Back N                                                                                                    | ext > A Launch Instance                                       |

5. The Source window displays the details of the image used. Click **Next**.

Figure 8: Source Selection

| Details         | Instance source is the te<br>snapshot of an instance | emplate used to created to create | ate an instan<br>a volume or a | ce. You car<br>volume si | n use an im<br>napshot (if | age, a    |  |
|-----------------|------------------------------------------------------|----------------------------------------------------------------------------------------------------|--------------------------------|--------------------------|----------------------------|-----------|--|
| Source          | Select Boot Source                                   | choose to use persis                                                                                                    | Create N                       | Create New Volume        |                            |           |  |
| Flavor *        | Image                                                | ~                                                                                                    | Yes                            | No                       |                            |           |  |
| Networks *      | Volume Size (GB) *                                   |                                                                                                    | Delete V                       | olume on                 | Instance D                 | elete     |  |
| Network Ports   | 40                                                   |                                                                                                    | Yes                            | No                       |                            |           |  |
| Security Groups | Allocated                                            |                                                                                                    |                                |                          |                            |           |  |
| Koy Pair        | Name                                                 | Name Updated                                                                                                    |                                |                          | Visibility                 | /         |  |
| Configuration   | > 91R3_RC_3535                                       | 10/24/19 3:08 PM                                                                                                    | 1.06 GB                        | qcow2                    | Public                     | •         |  |
| Server Groups   | ✓ Available 6                                        |                                                                                                    |                                |                          |                            | Select on |  |
| Scheduler Hints | Q Click here for filt                                | ers or full text searc                                                                                                    | h.                             |                          |                            | ж         |  |
| Metadata        | Name                                                 | Updated                                                                                                    | Size                           | Туре                     | Visibility                 |           |  |
|                 | > 9.1r1_kvm_qcow2                                    | 8/6/19 2:46 PM                                                                                                    | 3.01 GB                        | qcow2                    | Public                     | •         |  |
|                 | > 9.1r2_vmware_v                                     | 8/3/19 5:10 PM                                                                                                    | 1.05 GB                        | vmdk                     | Public                     | •         |  |

6. In the Flavor window, select required flavors of PSA-V (PSA3000-V, PSA5000-V, PSA7000-V) from the list based on the memory and storage capacity of the instance. Click **Next**.

| Figure 3: Flavor Select | ion              |                     |             |            |         |               |
|-------------------------|------------------|---------------------|-------------|------------|---------|---------------|
| Source                  | Allocated        |                     |             |            |         |               |
| Flower                  | Name             | Name VCPUS          |             | Total Disk | Public  |               |
|                         | > psa7k-flavor   | 8                   | 8 GB        | 40 GB      | Yes     | ¥             |
| Networks                |                  |                     |             |            |         |               |
| Network Ports           | ✓ Available 5    |                     |             |            |         | Select one    |
| Security Groups         | Q Click here for | r filters or full t | ext search. |            |         | ×             |
| Key Pair                | Name             | VCPUS               | RAM         | Total Disk | Public  |               |
| Configuration           | > linux-mini     | 1                   | 1 GB        | 40 GB      | Yes     | •             |
| Server Groups           | > linux-flavor   | 2                   | 2 GB        | 80 GB      | Yes     | •             |
| Scheduler Hints         | > psa-3k-flavor  | 2                   | 2 GB        | 40 GB      | Yes     | •             |
| Metadata                | > psa-300-flavor | 2                   | 2 GB        | 40 GB      | Yes     | •             |
|                         | > psa-5k-flavor  | 4                   | 4 GB        | 40 GB      | Yes     | •             |
|                         |                  |                     |             |            |         |               |
| * Cancel                |                  |                     | < Ba        | ack Next>  | 📤 Laund | h Instance Ac |

7. In the Networks window, select networks from the list that specifies internal, external and management subnets. PCS supports VM with 2-NICs model and 3-NICs model for deployment. Click **Next**.

| 0               | ✓ Allocated 2                       | S           | Select networks fro | m those liste  | d belo |
|-----------------|-------------------------------------|-------------|---------------------|----------------|--------|
| Source          | Network                             | Share       | d Admin State       | Status         |        |
| Flavor          | ♦1 > kvm-pcs-ext-vlan-net           | vork Yes    | Up                  | Active         | +      |
| Networks        | ★2                                  | vork Yes    | Un                  | Active         |        |
| Network Ports   |                                     | 105         | 95                  | / leave        | Ľ      |
| Security Groups | ✓ Available 3                       |             | Select              | t at least one | netw   |
| Key Pair        | Q Click here for filters or full te | ext search. |                     |                |        |
| Configuration   | Network                             | Shared      | Admin State         | Status         |        |
| Server Groups   | > smc-pcs-ext-vlan-network          | Yes         | Up                  | Active         | 1      |
| Scheduler Hints | > smc-pcs-int-vlan-network          | Yes         | Up                  | Active         | 1      |
| Metadata        | > kvm-pcs-mgmt-vlan-network         | Yes         | Up                  | Active         | 1      |
| * Cancel        |                                     | ( Pack      | Next                |                | tano   |
| A Cancer        |                                     | < Dack      | INEX[)              | D Launch Ins   | tanci  |

#### Figure 4: Network Selection

#### 8. (Optional) Network Ports window. Click Next.

| Source          | ✓ Allocated               | Select ports from those listed belo |            |  |  |  |  |  |
|-----------------|---------------------------|-------------------------------------|------------|--|--|--|--|--|
| Flavor          | Name Ad                   | lmin State                          | Status     |  |  |  |  |  |
| Networks        | Select an ite             | em from Available items be          | low        |  |  |  |  |  |
| Network Ports   | ✓ Available 1             |                                     | Select one |  |  |  |  |  |
| Security Groups | Q Filter                  |                                     |            |  |  |  |  |  |
| Key Pair        | Name                      | Admin State                         | Status     |  |  |  |  |  |
| Configuration   | > 91r3_demo_pcs_mgmt_port | Up                                  | Down 🔨     |  |  |  |  |  |
| Server Groups   |                           |                                     |            |  |  |  |  |  |
| Scheduler Hints |                           |                                     |            |  |  |  |  |  |
|                 |                           |                                     |            |  |  |  |  |  |

9. In the Security Groups window, select the required network security groups from the list for internal, external and management ports. Click **Next**.

| Details         |                                                                                      |            |
|-----------------|--------------------------------------------------------------------------------------|------------|
| Source          | Name                                                                                 |            |
| Flavor          | pcs_90r3_stack-ext_port_security_group-a4rnkpvbxr5a                                  | •          |
| Networks        | pcs_90r3_stack-int_port_security_group-uo2hujggvjuu                                  | ≁          |
| Network Ports   | pcs_90r3_stack-mgmt_port_security_group-qqrgcv7dunb3                                 | •          |
| Security Groups |                                                                                      |            |
| Kev Pair        | ✓ Available ⑦ Select o                                                               | ne or more |
| ,.              | Q Click here for filters or full text search.                                        | ж          |
| Configuration   | Name Description                                                                     |            |
| Server Groups   | sme nes from snanshot with config url st                                             |            |
| Scheduler Hints | <ul> <li>ack-mgmt_port_security_group-2vsrf36vcup</li> <li>7</li> </ul>              | •          |
| Metadata        | smc_pcs_from_snapshot_with_config_url_st<br>ack-int_port_security_group-ccgkufkyroc7 | •          |
|                 | > default Default security group                                                     | •          |
|                 | > pcs_ext_port_sec_group pcs_ext_port_sec_group                                      | ▲<br>G     |

#### Figure 6: Security Groups Selection

10. Key Pair is not used. Click Next.

#### Figure 7: Key Pair

| Flavor          | Allocated                                             |             |
|-----------------|-------------------------------------------------------|-------------|
| Networks        | Displaying 0 items Name                               |             |
| Network Ports   | Select a key pair from the available key pairs below. |             |
| Security Groups | Displaying 0 items                                    |             |
| Key Pair        | ✓ Available ①                                         | Select one  |
| Configuration   | Q Click here for filters or full text search.         | ×           |
| Server Groups   | Displaying 0 items                                    |             |
| Scheduler Hints | Name                                                  |             |
| Metadata        | No items to display.                                  |             |
|                 | Displaying 0 items                                    |             |
| X Cancel        | < Back Next > A Laun                                  | ch Instance |

- 11. In the Configuration window:
  - a. Click **Choose file** and import the file that contains the provisioning parameters in XML format.
  - b. Select the **Configuration Drive** check box. Only when the Configuration Drive flag is selected, the template file is available for PSA-V instance.
  - c. Click Launch Instance.

#### Figure 8: Configuration Script

| Details         | You can customize your instance after it has lau<br>here. "Customization Script" is analogous to "Us                                                                 | nched using the options available<br>ser Data" in other systems.                     |  |  |  |  |  |  |  |  |
|-----------------|----------------------------------------------------------------------------------------------------|--------------------------------------------------------------------------------------|--|--|--|--|--|--|--|--|
| Source          | Load Customization Script from a file                                                                                                    | Load Customization Script from a file C:\Users\admin\Desktop\kym_template xml Browse |  |  |  |  |  |  |  |  |
| Flavor          | Customization Script (Modified)                                                                                                    | Content size: 2.38 KB of 16.00 KB                                                    |  |  |  |  |  |  |  |  |
| Networks        | <property oe:key="valPAddress" oe:value<="" p=""></property>                                                                                                    | ue=""/> ^ ^                                                                          |  |  |  |  |  |  |  |  |
| Network Ports   | <pre><property <="" oe:key="vaGateway" oe:value="" pre=""></property></pre>                                                                                          | e=""/><br>alue=""/>                                                                  |  |  |  |  |  |  |  |  |
| Security Groups | <property oe:key="vaExternallPAddress&lt;br&gt;&lt;Property oe:key=" p="" vaexternalnetmask"<=""></property>                                                         | oe:value=""/>                                                                        |  |  |  |  |  |  |  |  |
| Key Pair        | <property <br="" oe:key="vaExternalGateway"><property "="" oe:key="vaExternalDefaultVla&lt;/th&gt;&lt;th&gt;oe:value="></property> an" oe:value=""/&gt; ~</property> |                                                                                      |  |  |  |  |  |  |  |  |
| Configuration   | Disk Partition                                                                                                    | <u> </u>                                                                             |  |  |  |  |  |  |  |  |
| Server Groups   | Automatic                                                                                                    | ~                                                                                    |  |  |  |  |  |  |  |  |
| Scheduler Hints | ☑ Configuration Drive                                                                                                    |                                                                                      |  |  |  |  |  |  |  |  |
| Metadata        |                                                                                                    |                                                                                      |  |  |  |  |  |  |  |  |
|                 |                                                                                                    |                                                                                      |  |  |  |  |  |  |  |  |
| × Cancel        | < Ba                                                                                                    | ck Next >                                                                            |  |  |  |  |  |  |  |  |

- 12. The Instances window lists all the PCS VA instances. The blue bar in the Task column shows the status of creation of the instance. This will take a few minutes.
  - Open the created PCS VA instance by clicking on the Instance Name link.

#### Figure 9: Instances

| openstack. 🗉 De | fault • admin 👻                |                           |                                                                                              |                   |             |        |    |                      |                         |                |                         | 🛎 admin 🛩               | . 1 |
|-----------------|--------------------------------|---------------------------|----------------------------------------------------------------------------------------------|-------------------|-------------|--------|----|----------------------|-------------------------|----------------|-------------------------|-------------------------|-----|
| Project V       | Project / Compute / Instances  |                           |                                                                                              |                   |             |        |    |                      |                         |                |                         |                         |     |
| Compute 🗸       | Instances                      |                           |                                                                                              |                   |             |        |    |                      |                         |                |                         |                         |     |
| Overview        |                                |                           |                                                                                              |                   |             |        |    |                      |                         |                |                         |                         |     |
| Instances       |                                |                           |                                                                                              |                   | Instance (C | 0=•    |    |                      | Filter                  | > Launch Inst  | ance 🛛 🗖 Delete i       | nstances More Actions - |     |
| Images          | Displaying 8 items             |                           |                                                                                              |                   |             |        |    |                      |                         |                |                         |                         |     |
| Key Pairs       | Instance Name                  | Image Name                | IP Address                                                                                   | Flavor            | Key<br>Pair | Status |    | Availability<br>Zone | Task                    | Power<br>State | Age                     | Actions                 |     |
| Server Groups   | DOD 0100 DO 0505 Do            | 1                         |                                                                                              | 200 QK            |             |        |    |                      |                         |                |                         |                         | 1   |
| Volumes >       | mo                             |                           |                                                                                              | flavor            | -           | Build  | ÷. | nova                 | Block Device<br>Mapping | No State       | 0 minutes               | Associate Floating P •  |     |
| Network >       | 91R3_3535_demo                 | 91R3_RC_3535              | smc-pcs-int-vlan-network 3.3.100.161,<br>3.3.100.119<br>smc-pcs-ext-vlan-network 2.2.100.173 | psa-3k-<br>flavor | -           | Active | ÷  | nova                 | None                    | Running        | 15 minutes              | Create Snapshot 💌       |     |
| Identity >      | 91R3_RC_3535_from_sna<br>pshot | 91R3_RC_3535_smap<br>shot | smc-pcs-int-vlan-network 3.3.100.199,<br>3.3.100.134<br>smc-pcs-ext-vlan-network 2.2.100.122 | psa-3k-<br>flavor |             | Active | ÷. | поча                 | None                    | Running        | 19 hours,<br>59 minutes | Create Snepshot         |     |

• The Interface tab shows the networks that are created.

| openstack.                                            | 🔳 Defa      | ult • admin <del>•</del> |                          |               |                   |        |             | 🛔 skedlaya 🔻           |  |
|-------------------------------------------------------|-------------|--------------------------|--------------------------|---------------|-------------------|--------|-------------|------------------------|--|
| Project / Compute / Instances / PCS_91R3_RC_3535_Demo |             |                          |                          |               |                   |        |             |                        |  |
| API /<br>Compute                                      | Access<br>V | PCS_91R                  | CS_91R3_RC_3535_Demo     |               |                   |        |             |                        |  |
| 0                                                     | Overview    |                          |                          |               |                   |        |             |                        |  |
| Ins                                                   | tances      |                          |                          |               |                   |        |             |                        |  |
| 1                                                     | mages       | Displaying 2 items       |                          |               |                   |        |             |                        |  |
| Ke                                                    | y Pairs     | Name                     | Network                  | Fixed IPs     | MAC Address       | Status | Admin State | Actions                |  |
| Server (                                              | Groups      | (1b2adfba-5d07)          | smc-pcs-int-vlan-network | • 3.3.100.160 | fa:16:3e:f8:e8:a8 | Active | UP          | Edit Security Groups 💌 |  |
| Volumes                                               | >           | (86f33595-bfe2)          | smc-pcs-ext-vlan-network | • 2.2.100.111 | fa:16:3e:84:9b:93 | Active | UP          | Edit Security Groups - |  |
| Network                                               | >           | -                        |                          |               |                   |        |             |                        |  |

• The Log tab shows the log details of the device that is created.

| openstack. 📼 De | fault • admin 🔻                                                                                                    | 🛓 anadisipa 🔻     |
|-----------------|----------------------------------------------------------------------------------------------------|-------------------|
| Project 🗸       | Project / Compute / Instances / PCS 91R3 RC 3535 Demo                                                                                                    |                   |
| API Access      |                                                                                                    |                   |
| Compute 🗸       | PCS_91R3_RC_3535_Demo                                                                                                    | Create Snapshot 💌 |
| Overview        | Overview Interfaces Log Console Action Log                                                                                                    |                   |
| Instances       | Leg Legeth 25                                                                                                    |                   |
| Images          | Instance Console Log                                                                                                    | Go View Full Log  |
| Key Pairs       | ip_tables: (C) 2000-2006 Netfilter Core Team                                                                                                    |                   |
| Server Groups   | ILP cubic registered<br>Initializing XFRM netlink socket                                                                                                    |                   |
| Volumes >       | NEI: Kegistered protocol tamily 10<br>ip6_tables: (C) 2000-2006 Netfilter Core Team                                                                                                    |                   |
| Network >       | IPv6 over IPv4 tunneling driver<br>NET: Registered protocol family 17<br>NET: Registered protocol family 15                                                                                                    |                   |
| Admin >         | Bridge firewalling registered<br>Ebtables v2.0 registered                                                                                                    |                   |
| Identity >      | 802.1Q VLAN Support v1.8 Ben Greear <greearb@candelatech.com><br/>All bugs added by David S. Miller <davem@redhat.com><br/>Trying to unpack rootfs image as initramfs<br/>Freeing initrd menory: 7502k freed<br/>Waiting 5sec before mounting root device</davem@redhat.com></greearb@candelatech.com> |                   |
|                 | usb 1-1: new full speed USB device number 2 using whci_hcd<br>usb 1-1: configuration #1 chosen from 1 choice<br>md: Waiting for all devices to be available before autodetect<br>md: If you don't use raid, use raid-moautodetect                                                                      |                   |
|                 | nd: Autodetecting RAID arrays.<br>nd: Scanned 0 and added 0 devices.<br>nd: autorun                                                                                                    |                   |
|                 | nd: autorun DONE.<br>Freeing unused kernel memory: 600k freed                                                                                                    | Activate Windo    |

• The console tab provides the virtual console to view the device coming up.

Connected (unencrypted) to: QEMU (instance-000000f1)

```
Is Azure 0
(VM LUM is supported and 0
Extracting install script
Is Azure 0
(VM LVM is supported and 0
Noot partition factory Version Value:9.183
Setting up factory reset boot before wipe..
Viping out disk... Hang on
None wiping disks
Neady to install
Extracting contents of new package
Neset package install
```

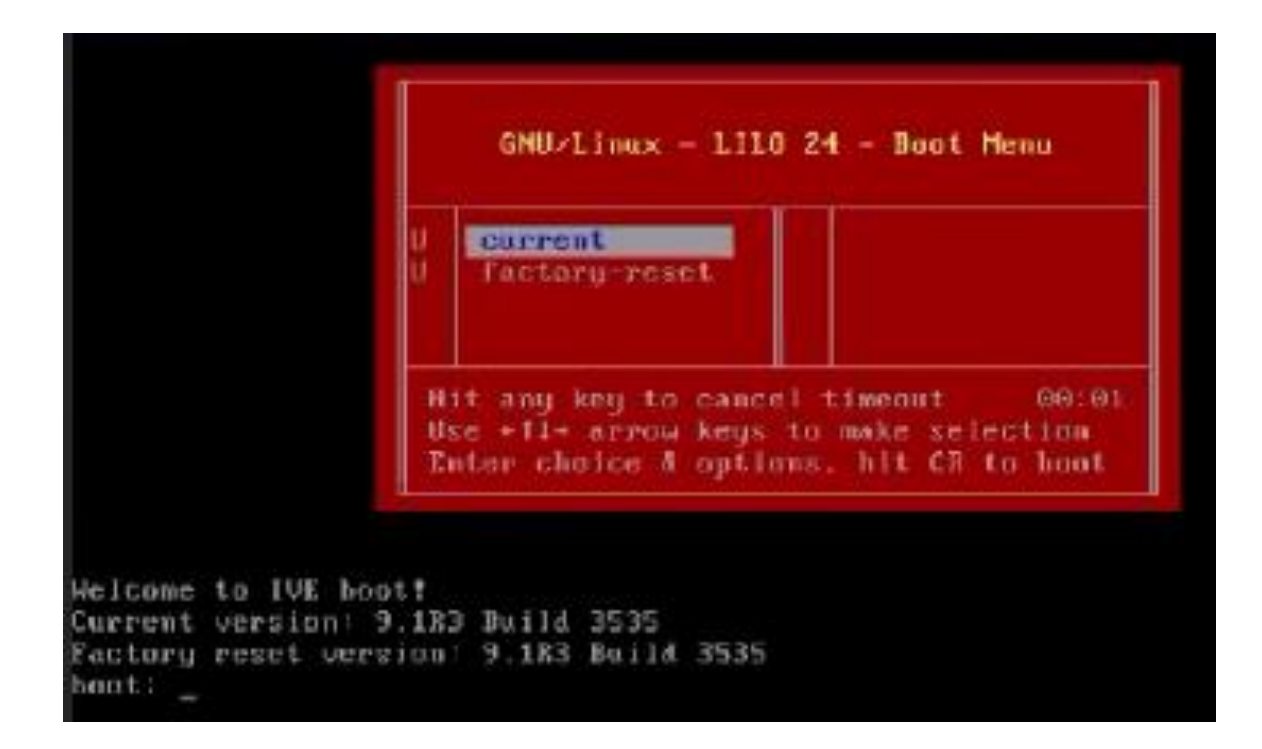

13. Next, the Internal and External interfaces are configured by DHCP (Zero touch configuration).

Figure 10: Internal and External Interfaces Configuration by DHCP

| Connected (unencrypted) to: QEMU (instance-000000f4)                                                                  |
|----------------------------------------------------------------------------------------------------|
| It is OpenStack environment, checking for configuration drive's presence<br>OpenStack: configuration drive is present |
| Sending DHCP request to get internal network details                                                                  |
| Internal interface configured by dhcp                                                                                 |
| Sending DHCP request to get external network details                                                                  |
| External interface configured by dhcp                                                                                 |
| Sending DHCP request to get management network details                                                                |
| Management interface configured by dhcp                                                                               |
| Internal port configuration completed, proceeding to next step                                                        |

14. The Config URL is downloaded for initial configuration. Figure 11: Download Config URL from Template Connected (unencrypted) to: QEMU (instance 0000001) To administer your appliance, open up a browser and enter the following URL: https://3.3.100.160/admin (note the 's' in https://) If a DMS name already exists for this IP address, then you can use it instead. Download URL from template: http://3.3.117.175/ive\_config/auth\_roles\_vpn\_tunnell ing.xml inccessfully downloaded template configuration file Jsing the default config downloaded during deployment....

importing default config specified during deployment....

Template configuration imported successfully

This completes deploying PCS VA on OpenStack.

# Deploying PCS on OpenStack Using Heat

OpenStack provides Heat Orchestration template that can be used to automate the deployment of PSA-V. Before proceeding with the deployment, ensure the image is uploaded to OpenStack. For details, see <u>Appendix</u><u>A</u>.

Visit www.pulsesecure.net, download and unzip the package to extract the yml file. Ensure that parameters section in the template has correct default values:

- vm\_name: Name of the PCS Virtual instance.
- image\_name: Name of the PCS KVM image to install
- pcs\_int\_network: PCS Internal network to use for the instance.
- pcs\_ext\_network: PCS External network to use for the instance.
- pcs\_mgmt\_network: PCS Management network to use for the instance
- **psa\_v\_flavor**: PSA-V flavor to use for the instance.
- availability\_zone: The Availability Zone to launch the instance.

To deploy PCS using OpenStack Heat, run the following command:

openstack stack create -t <.yml> <stack-name> --parameter <command line params>

#### Sample Output

| Field                                                                                                    | Value                                                                                                    |  |  |  |  |  |  |
|----------------------------------------------------------------------------------------------------|----------------------------------------------------------------------------------------------------|--|--|--|--|--|--|
| id  <br>  stack_name  <br>  description  <br>  creation_time  <br>  updated_time  <br>  stack_status  <br>  stack_status_reason | abf35a2c-85e5-4018-a164-fd0f4e2edbb0  <br>smc_pcs_with_config_url_stack  <br>Launch a basic instance with 91r3 KVM image  <br>2019-10-24T06:14:442  <br>None  <br>CREATE_IN_PROGRESS  <br>Stack CREATE started |  |  |  |  |  |  |
| <pre>////////////////////////////////////</pre>                                                                                 |                                                                                                    |  |  |  |  |  |  |

For command details refer to https://docs.openstack.org/heat/stein/getting\_started/create\_a\_stack.html.

# **PCS Provisioning Parameters**

Provisioning parameters are those parameters which are required during the deployment of a virtual appliance. PCS accepts the following parameters as provisioning parameters in the XML format.

#### <PropertySection> <Property oe:key="valPAddress" oe:value=""/> <Property oe:key="vaNetmask" oe:value=""/> <Property oe:key="vaGateway" oe:value=""/> <Property oe:key="vaDefaultVlan" oe:value=""/> <Property oe:key="vaExternallPAddress" oe:value=""/> <Property oe:key="vaExternalNetmask" oe:value=""/> <Property oe:key="vaExternalGateway" oe:value=""/> <Property oe:key="vaExternalDefaultVlan" oe:value=""/> <Property oe:key="vaManagementIPAddress" oe:value=""/> <Property oe:key="vaManagementNetmask" oe:value=""/> <Property oe:key="vaManagementGateway" oe:value=""/> <Property oe:key="vaManagementDefaultVlan" oe:value=""/> <Property oe:key="vaPrimaryDNS" oe:value=""/> <Property oe:key="vaSecondaryDNS" oe:value=""/> <Property oe:key="vaWINSServer" oe:value=""/> <Property oe:key="vaDNSDomain" oe:value=""/> <Property oe:key="vaAdminUsername" oe:value=""/> <Property oe:key="vaAdminPassword" oe:value=""/> <Property oe:key="vaCommonName" oe:value=""/> <Property oe:key="vaOrganization" oe:value=""/> <Property oe:key="vaRandomText" oe:value=""/> <Property oe:key="vaAcceptLicenseAgreement" oe:value="n"/> <Property oe:key="vaEnableLicenseServer" oe:value=""/> <Property oe:key="vaAdminEnableREST" oe:value=""/> <Property oe:key="vaAuthCodeLicense" oe:value=""/> <Property oe:key="vaConfigURL" oe:value=""/> <Property oe:key="vaConfigServerCACertPEM" oe:value=""/> <Property oe:key="vaConfigData" oe:value=""/> <Property oe:key="vaInternalPortReconfigWithValueInVAppProperties" oe:value="0"/> <Property oe:key="vaManagementPortReconfigWithValueInVAppProperties" oe:value="0"/> <Property oe:key="vaExternalPortReconfigWithValueInVAppProperties" oe:value="0"/> </PropertySection>

| # | Parameter Name        | Туре       | Description                              |
|---|-----------------------|------------|------------------------------------------|
| 1 | valPAddress           | IP address | Internal interface IP                    |
| 2 | vaNetmask             | IP address | Internal interface subnet mask           |
| 3 | vaGateway             | IP address | Internal interface IP gateway            |
| 4 | vaDefaultVlan         | integer    | VLAN number to assign to this interface  |
| 5 | vaExternallPAddress   | IP address | External interface IP                    |
| 6 | vaExternalNetmask     | IP address | External interface subnet mask           |
| 7 | vaExternalGateway     | IP address | External interface IP gateway            |
| 8 | vaExternalDefaultVlan | Integer    | VLAN number to assign to this interface. |

| #  | Parameter Name                                        | Туре       | Description                                                                                                    |
|----|-------------------------------------------------------|------------|----------------------------------------------------------------------------------------------------|
| 9  | vaManagementIPAddress                                 | IP address | Management interface IP                                                                                                    |
| 10 | vaManagementNetmask                                   | IP address | Management interface subnet mask                                                                                                    |
| 11 | vaManagementGateway                                   | IP address | Management interface IP gateway                                                                                                    |
| 12 | vaManagementDefaultVlan                               | Integer    | VLAN number to assign to this interface                                                                                                    |
| 13 | vaPrimaryDNS                                          | IP address | Primary DNS IP                                                                                                    |
| 14 | vaSecondaryDNS                                        | IP address | Secondary DNS IP                                                                                                    |
| 15 | vaWINSServer                                          | IP address | Windows server IP                                                                                                    |
| 16 | vaDNSDomain                                           | string     | Windows domain name                                                                                                    |
| 17 | VaAdminUsername                                       | string     | Admin username                                                                                                    |
| 18 | vaAdminPassword                                       | string     | Admin password                                                                                                    |
| 19 | vaCommonName                                          | string     | Common name                                                                                                    |
| 20 | vaOrganization                                        | string     | Organization name                                                                                                    |
| 21 | vaRandomText                                          | string     | Random text to generate self-signed certificate                                                                                                    |
| 22 | vaAcceptLicenseAgreement                              | character  | "y" to accept the license agreement                                                                                                    |
| 23 | vaEnableLicenseServer                                 | character  | " <b>y</b> " to enable it as VLS server. "n" to bring it up as a PCS node.                                                                                                    |
| 24 | vaAdminEnableREST                                     | character  | "y" to enable REST for administrator user                                                                                                    |
| 25 | vaAuthCodeLicense                                     | string     | Authentication code that needs to be obtained from Pulse Secure.                                                                                                    |
| 26 | vaConfigURL                                           | String URL | Http based URL where XML based PCS configuration can be found.                                                                                                    |
| 27 | vaConfigServerCACertPEM                               | string     | PEM format of CA certificate.                                                                                                    |
| 28 | vaConfigData                                          | string     | base64 encoded XML based PCS configuration.                                                                                                    |
| 29 | vaInternalPortReconfigWithValueIn<br>VAppProperties   | integer    | The Internal port overwrite property. If set to 1, overwrite<br>the virtual appliance's internal port settings with the ones<br>specified during deployment. Set this value as 1. |
| 30 | vaManagementPortReconfigWithV<br>alueInVAppProperties | integer    | The Management port overwrite property. If set to 1,<br>overwrite the management port-related parameters in the<br>PCS with the ones defined here. Set this value as 1.           |
| 31 | vaExternalPortReconfigWithValueIn<br>VAppProperties   | integer    | The External port overwrite property. If set to 1, overwrite<br>the external port-related parameters in PCS/PPS with the<br>ones defined here. Set this value as 1.               |

From 9.1R3 release, PCS supports zero touch provisioning. This feature can detect and assign DHCP networking settings automatically at the PCS boot up. The following PCS parameters should be set to null in order to fetch the networking configuration automatically from the DHCP server.

- valPAddress
- vaNetmask
  - Netmask
- vaGateway
- vaPrimaryDNS
- vaExternallPAddressvaExternalNetmask
- vaExternalGateway
- vaSecondaryDNS
- vaManagementIPAddress
- vaManagementNetmask
- vaManagementGateway
- vaDNSDomain

**1**NOTE: Leased IP from DHCP server should be valid for a long time as PCS does not request for DHCP renewals.

# Limitations

The following list of PCS features are not supported in this release:

- Default VLAN tagging
- VLAN-based Source IP functionality
- Layer 3 Tunnel IP pool assignment via DHCP Workaround: Use Static IP pool
- Layer 2 functionality like ARP Cache and ND Cache
- For Pulse Client connection, disable Port Security on Internal port
- Virtual Ports Workaround: To make use of virtual ports, disable Port Security on Internal and External ports
- Multicast capabilities
- Bandwidth management
- AP Cluster Workaround: Disable Port Security on Internal and External ports

# Appendix A: Setting Up Prerequisites

- Creating Required Flavors of PSA-V
- Uploading Required Image to OpenStack
- <u>Creating Snapshot Image</u>
- <u>Creating Internal, External and Management Networks on OpenStack</u>
- <u>Creating Required Security Groups for Internal, External and Management Ports</u>

### Creating Required Flavors of PSA-V

In OpenStack, a flavor is a hardware configuration of a server that defines vCPU, memory and storage capacity of computing instances.

To create flavor in OpenStack:

- 1. Log in to OpenStack.
- 2. In the OpenStack dashboard displayed, select **Admin > Compute > Flavors**. The Flavors page contains a list of existing flavors if already available.
- 3. Click on the Create Flavor button. The Create Flavor dialog box appears.
- 4. Enter a name in the **Name** box.
- 5. Enter the appropriate value in the **vCPUs** box.
- 6. Enter the appropriate value in the **RAM** box.
- 7. Enter the appropriate value in the **Root Disk** box.
- 8. Click Create Flavor.

#### Figure 12: Create Flavor

| Create Flavor                                        | *                                                                                                    |
|------------------------------------------------------|----------------------------------------------------------------------------------------------------|
| Flavor Information * Flavor Access Name * I ID  auto | Flavors define the sizes for RAM, disk, number of cores,<br>and other resources and can be selected when users<br>deploy instances. |
| VCPUs *                                              |                                                                                                    |
| Ephemeral Disk (GB)                                  |                                                                                                    |
| Swap Disk (MB) 0 RX/TX Factor 1                      |                                                                                                    |
|                                                      | Cancel Create Flavor                                                                                                    |

The flavor is created and is listed in the Flavors page.

### Uploading Required Image to OpenStack

To upload PCS KVM image to OpenStack:

- 1. Log in to OpenStack.
- 2. In the OpenStack dashboard displayed, select **Project > Compute > Images**. The Images page contains a list of existing images if already available.
- 3. Click on the **Create Image** button.
- 4. Enter a name in the **Image Name** box.
- 5. Enter a suitable description in the Image Description box.
- 6. Click **Browse** and select the downloaded PCS KVM image file from your local drive.
- 7. Select Format from the drop-down list.
- 8. Enter Minimum Disk in GB required for the deployment.
- 9. Enter Minimum RAM in MB required for the deployment. Recommended is 2048 MB.
- 10. Click on the **Create Image** button.

#### Figure 13: Create Image

| Create Image                |                                                                                              |                     | ×                  |
|-----------------------------|----------------------------------------------------------------------------------------------|---------------------|--------------------|
| Image Details *<br>Metadata | Image Details<br>Specify an image to upload to the Image Service.<br>Image Name <sup>®</sup> | Image Description   | Ø                  |
|                             | Image Source<br>File*<br>Browse                                                              |                     |                    |
|                             | Format*                                                                                      |                     |                    |
|                             | Image Requirements<br>Kernel                                                                 | Ramdisk             |                    |
|                             | Choose an image 🗸 🗸                                                                          | Choose an image     | ~                  |
|                             | Architecture                                                                                 | Minimum Disk (GB)   | Minimum RAM (MB)   |
|                             | Image Sharing<br>Visibility<br>Public Private                                                | Protected<br>Yes No |                    |
| X Cancel                    |                                                                                              | < Back Ne           | ext > Create Image |

The image is created and is listed in the Images page.

### Creating Snapshot Image

A snapshot image is an image template or a logical copy of the image. It uses minimal storage space.

To create a snapshot image:

- 1. Log in to OpenStack.
- 2. In the OpenStack dashboard displayed, select **Project > Compute > Instances**. The Instances page contains a list of existing instances already available.
- 3. Click on the **Create Snapshot** button corresponding to the instance created.

#### Figure 14: Create Snapshot button

| opens    | tack.    | 🔳 Defa  | ult • admin 🔻   |                         |                       |                                                                                           |               |          |        |          |                   |      |                |                   | 📥 temanika      |
|----------|----------|---------|-----------------|-------------------------|-----------------------|-------------------------------------------------------------------------------------------|---------------|----------|--------|----------|-------------------|------|----------------|-------------------|-----------------|
| Project  |          | ~       | Project / Co    | mpute / Instances       |                       |                                                                                           |               |          |        |          |                   |      |                |                   |                 |
|          | APL      | locess  |                 |                         |                       |                                                                                           |               |          |        |          |                   |      |                |                   |                 |
| Comp     | pute     | *       | Instan          | ces                     |                       |                                                                                           |               |          |        |          |                   |      |                |                   |                 |
|          | Ov       | erview  |                 |                         |                       |                                                                                           |               |          |        |          |                   |      |                |                   |                 |
|          | Ins      | tances  |                 |                         |                       |                                                                                           | Instance      | e ID = 🕶 |        |          | Fi                | lter | Launch Instand | e 🗍 Delete Instar | More Actions    |
|          | I        | mages   | Displaying 9 it | tems                    |                       |                                                                                           |               |          |        |          |                   |      |                |                   |                 |
|          | Ke       | y Pairs | Instance        | ce Name                 | Image Name            | IP Address                                                                                | Flavor        | Key Pair | Status |          | Availability Zone | Task | Power State    | Age               | Actions         |
|          | Server ( | Groups  | 91R3_3          | 3534                    | 91R3_RC_3534          | kvm-pcs-mgmt-vlan-network 10.209.125.162<br>kvm-pcs-int-vlan-network 3.3.200.129          | psa-3k-flavor | -        | Active | <u>_</u> | nova              | None | Running        | 3 days, 21 hours  | Create Snapshot |
| Volun    | mes      | >       |                 |                         |                       | kvm-pcs-ext-vlan-network 2.2.200.160                                                      |               |          |        |          |                   |      |                |                   |                 |
| Netw     | rork     | >       | 0 91R3_3        | 3535_from_snapshot_demo | 91R3_RC_3535_snapshot | smc-pcs-int-vlan-network 3.3.100.191, 3.3.100.192<br>smc-pcs-ext-vlan-network 2.2.100.123 | psa-3k-flavor | -        | Active | -        | nova              | None | Running        | 4 days, 1 hour    | Create Snapshot |
| Admin    |          | >       | D PCS_9         | 11R3_RC_3535_Demo       | 91R3_RC_3535          | smc-pcs-int-vlan-network 3.3.100.160<br>smc-pcs-ext-vlan-network 2.2.100.111              | psa-3k-flavor |          | Active | -        | nova              | None | Running        | 2 weeks, 4 days   | Create Snapshot |
| identity |          |         | □ 91R3_3        | 3535_demo               | 91R3_RC_3535          | smc-pcs-int-vlan-network 3.3.100.161, 3.3.100.119<br>smc-pcs-ext-vlan-network 2.2.100.173 | psa-3k-flavor | -        | Active | <b>_</b> | nova              | None | Running        | 2 weeks, 4 days   | Create Snapshot |

4. In the Create Snapshot dialog box, enter a name in the **Snapshot Name** box.

#### Figure 15: Create Snapshot dialog box

| Create Snapshot                          | ×                                                                                               |
|------------------------------------------|-------------------------------------------------------------------------------------------------|
| Snapshot Name *<br>91R3_RC_3535_snapshot | Description:<br>A snapshot is an image which preserves the disk state of<br>a running instance. |
|                                          | Cancel Create Snapshot                                                                          |

5. Select **Project > Compute> Images**. The snapshot image is listed in the Images page. The Type of the image indicates that it is a Snapshot. Image.

| 🗖 ор     | ensta   | ck. 📼              | Defaul | t • ad | dmin 🔻         |                                 |      |       |        |            |           |                |              | 占 sked |
|----------|---------|--------------------|--------|--------|----------------|---------------------------------|------|-------|--------|------------|-----------|----------------|--------------|--------|
| Project  |         | •                  |        | Pro    | oject / Compu  | ı <b>te</b> / Images            |      |       |        |            |           |                |              |        |
|          | Compute | APT Acces          |        | Images |                |                                 |      |       |        |            |           |                |              |        |
|          |         | Overview           | v      | Q      | Click here f   | or filters or full text search. |      |       |        |            | ×         | + Create Im    | 🕯 Delete Ima |        |
|          |         | Instance:<br>Image | 5      | Disp   | laying 8 items | 6                               |      |       |        |            |           |                |              |        |
|          |         | Key Pain           | 5      |        | Owner          | Name 🕈                          | Тур  | •     | Status | Visibility | Protected | Disk<br>Format | Size         |        |
|          | Se      | erver Group        | 5      |        | > admin        | 9.1r1_kvm_qcow2                 | lmaş | je    | Active | Public     | No        | QCOW2          | 3.01<br>GB   | Launch |
|          | Network | >                  | •      |        | > admin        | 9.1r2_vmware_vmdk               | Imaş | )e    | Active | Public     | No        | VMDK           | 1.05<br>GB   | Launch |
| Admin    |         | >                  |        |        | > admin        | 90r3_4_GA_debug                 | lmaş | je    | Active | Public     | No        | QCOW2          | 3.01<br>GB   | Launch |
| Identity |         | >                  |        | 0      | > admin        | 91r2_kvm_qcow2                  | lmaş | )e    | Active | Public     | No        | QCOW2          | 1.05<br>GB   | Launch |
|          |         |                    |        |        | > admin        | 91R3_RC_3534                    | Imag | )e    | Active | Public     | No        | QCOW2          | 1.06<br>GB   | Launch |
|          |         |                    | _      |        | > admin        | 91R3_RC_3535                    | Imag | )e    | Active | Public     | No        | QCOW2          | 853.63<br>MB | Launch |
|          |         |                    |        |        | > admin        | 91R3_RC_3535_snapshot           | Snaj | pshot | Active | Private    | No        | QCOW2          | 7.30<br>GB   | Launch |
|          |         |                    |        |        | > admin        | cirros                          | Imag | je    | Active | Public     | No        | QCOW2          | 12.13<br>MB  | Launch |

#### Figure 16: Snapshot Image

### Creating Internal, External and Management Networks on OpenStack

To create Internal, External and Management networks in OpenStack:

- 1. Log in to OpenStack.
- 2. In the OpenStack dashboard displayed, select Admin > Network > Networks. The Networks page contains a list of existing networks if already available.
- 3. Click on the **Create Network** button.
- 4. In the Networks page, provide the required configuration details for Internal network and click **Create Network**.

The Internal network is created and is listed in the Networks page.

5. Follow the same procedure to create External and Management networks.

### Creating Required Security Groups for Internal, External and Management Ports

The Security Groups is a type of firewall provided by OpenStack to assign to Internal, External and Management ports.

To create Security Groups in OpenStack:

- 1. Log in to OpenStack.
- 2. In the OpenStack dashboard displayed, select **Project > Network > Security Groups**. The Security Groups page contains a list of existing Security Groups if already available.
- 3. Click on the **Create Security Group** button. The Create Security Group dialog box appears.

#### Figure 17: Create Security Group dialog box

| Create Security Group | ×                                                                                                    |
|-----------------------|----------------------------------------------------------------------------------------------------|
| Name *                | Description:<br>Security groups are sets of IP filter rules that are<br>applied to network interfaces of a VM. After the security<br>group is created, you can add rules to the security<br>group. |
|                       | Create Security Broup                                                                                                    |

- 4. Enter a name for the Security Group to assign to Internal port in the Name box.
- 5. Enter a suitable description in the **Description** box.
- 6. Click the **Create Security Group** button.

The Security Group is created and is listed in the Security Groups page.

7. Follow the same procedure to create Security Groups to assign to External and Management ports. The Security Groups are created and are listed in the Security Groups page.

#### Figure 18: Security Groups page

| 🗖 openstack. 🛛 🖻    | 🛛 Defau  | ult • adr | nin 💌                                     |                                            |                                   |        |                              | 📥 tetracilita        |
|---------------------|----------|-----------|-------------------------------------------|--------------------------------------------|-----------------------------------|--------|------------------------------|----------------------|
| Project             | <b>~</b> | Proje     | ect / Network / Security Groups           |                                            |                                   |        |                              |                      |
| API Acce<br>Compute | >        | Se        | curity Groups                             |                                            |                                   |        |                              |                      |
| Volumes             | >        |           |                                           |                                            |                                   |        |                              |                      |
| Network             | ~        |           |                                           |                                            |                                   | Filter | Q. + Create Security Group   | Delete Security Grou |
| Network Topolo      | gy       | Displa    | aying 10 items                            |                                            |                                   |        |                              |                      |
| Netwo               | rks      | 0         | Name                                      |                                            | Security Group ID                 |        | Description                  | Actions              |
| Route               | ers      |           | default                                   |                                            | 6611c09b-90f5-4c6c-a9e9-e7ad0142  | 2f69f  | Default security group       | Manage Rules         |
| Security Grou       | ıps      |           | pcs_90r3_stack-ext_port_security_group-a  | 4rnkpvbxr5a                                | 4bf9ea9c-187a-4f44-8df1-99617c600 | 8799   |                              | Manage Rules         |
| Floating I<br>Admin | Ps       |           | pcs_90r3_stack-int_port_security_group-uc | 2hujggvjuu                                 | 9cf8ffb8-edae-4963-b7ee-d2efa6dd5 | 07e2   |                              | Manage Rules         |
| Identity            | >        |           | pcs_90r3_stack-mgmt_port_security_group   | o-qqrgcv7dunb3                             | 15240af1-8689-4db3-b32b-5a99869f  | f825a  |                              | Manage Rules         |
|                     |          |           | pcs_ext_port_sec_group                    |                                            | 919b4c62-6df6-4caa-a172-09094756  | 8c7bd  | pcs_ext_port_sec_group       | Manage Rules         |
|                     |          |           | pcs_int_port_sec_group                    |                                            | e7d6ff58-e76b-4065-9148-9d75518d  | id130  | pcs_int_port_sec_group       | Manage Rules         |
|                     |          |           | pcs_mgmt_port_sec_group                   |                                            | de38599d-660c-48be-9b0e-bc75b8fa  | ac629  | PCS Mgmt port security group | Manage Rules         |
|                     |          |           | smc_pcs_from_snapshot_with_config_url_    | stack-ext_port_security_group-xrd7o44uhhxe | b16b3b79-f036-4582-b370-f27e479c  | :851f  |                              | Manage Rules         |

#### **Creating Rules**

Once the Security Groups are created, rules have to be set to the assigned Internal, External and Management ports for allowing/disallowing the traffic.

To create rules to a Security Group:

1. In the Security Groups page, click on Manage Rules associated with the required Security Group.

Figure 19: Security Groups page – Manage Rules

| oper     | nstack. 📼      | Defau | ult • adr              | nin 🔻                                                                            |                                      |        |                              |                         |      | 🛔 șitanilia       |
|----------|----------------|-------|------------------------|----------------------------------------------------------------------------------|--------------------------------------|--------|------------------------------|-------------------------|------|-------------------|
| Project  |                | ~     | Proj                   | ect / Network / Security Groups                                                  |                                      |        |                              |                         |      |                   |
| Co       | API Acce       | >     | Se                     | curity Groups                                                                    |                                      |        |                              |                         |      |                   |
| Va       | olumes         | >     |                        |                                                                                  |                                      | Filiar | 0                            | + Croate Security Group | ê De | loto Scourity Gra |
| N        | letwork        | ~     |                        |                                                                                  |                                      | 1 1021 | ~                            | · Greate Security Group |      | sete becanty orot |
|          | Network Topolo | gу    | Displ                  | aying 10 items                                                                   |                                      |        |                              |                         |      |                   |
|          | Networ         | ks    |                        | Name                                                                             | Security Group ID                    | D      | Description                  |                         |      | Actions           |
|          | Route          | ers   |                        | default                                                                          | 6611c09b-90f5-4c6c-a9e9-e7ad0142f6   | 39f D  | lefault s                    | ecurity group           |      | Manage Rules      |
|          | Security Grou  | ps    |                        | pcs_90r3_stack-ext_port_security_group-a4mkpvbxr5a                               | 4bf9ea9c-187a-4f44-8df1-99617c6067   | 99     |                              |                         |      | Manage Rules      |
|          | Floating I     | Ps    |                        | pcs_90r3_stack-int_port_security_group-uo2hujggvjuu                              | 9cf6ffb8-edae-4963-b7ee-d2efa6dd57e2 |        |                              |                         |      | Manage Rules      |
| Identity |                | >     |                        | pcs_90r3_stack-mgmt_port_security_group-qqrgcv7dunb3                             | 15240af1-8689-4db3-b32b-5a99869f8    | 25a    |                              |                         |      | Manage Rules      |
|          |                |       | pcs_ext_port_sec_group |                                                                                  | 919b4c62-6df6-4caa-a172-09094756c    | 7bd p  | pcs_ext_port_sec_group       |                         |      | Manage Rules      |
|          |                |       | pcs_int_port_sec_group |                                                                                  | e7d6#58-e76b-4085-9148-9d75518dd130  |        | pcs_int_port_sec_group       |                         |      | Manage Rules      |
|          |                |       |                        | pcs_mgmt_port_seo_group                                                          | de38599d-860c-48be-9b0e-bc75b8fac    | 629 P  | PCS Mgmt port security group |                         |      | Manage Rules      |
|          |                |       |                        | smc_pos_from_snapshot_with_config_url_stack-ext_port_security_group-xrd7o44uhhxe | b16b3b79-f036-4582-b370-f27e479c8    | 51f    |                              |                         |      | Manage Rules      |

2. In the Manage Security Group Rules page that appears, click on the Add Rule button.

#### Figure 20: Add Rule button

| openstack. I Default • admin - |                                                                 |        |      |                 |            |             |               |                  |                       |                  | 🛓 -mediniye 🔻 |
|--------------------------------|-----------------------------------------------------------------|--------|------|-----------------|------------|-------------|---------------|------------------|-----------------------|------------------|---------------|
| Project                        | Project / Network / Security Groups / Manage Security Group Rul |        |      |                 |            |             |               |                  |                       |                  |               |
|                                | Compute                                                         | >      | M    | anage           | Securit    |             |               |                  |                       |                  |               |
|                                | Volumes<br>Network                                              | ><br>~ | (6   | 70010           | 0-6700-    | 4005-5      | 140-9070      | 51000130         | )                     | + Add Rule       | Delete Rules  |
|                                | Network Top                                                     | works  | Disp | olaying 8 items |            |             |               |                  |                       |                  |               |
|                                | R                                                               | outers |      | Direction       | Ether Type | IP Protocol | Port Range    | Remote IP Prefix | Remote Security Group | Description      | Actions       |
|                                | Security G                                                      | iroups | 0    | Egress          | IPv4       | Any         | Any           | 0.0.0/0          | -                     | -                | Delete Rule   |
|                                | Floati                                                          | ng IPs |      | Egress          | IPv6       | Any         | Any           | ::/0             | -                     | -                | Delete Rule   |
| Admin                          |                                                                 | >      | 0    | Ingress         | IPv4       | ICMP        | Any           | 0.0.0.0/0        | -                     | icmp             | Delete Rule   |
| Identity                       |                                                                 | >      |      | Ingress         | IPv4       | тср         | 80 (HTTP)     | 0.0.0.0/0        | -                     | port 80          | Delete Rule   |
|                                |                                                                 |        | 0    | Ingress         | IPv4       | TCP         | 443 (HTTPS)   | 0.0.0.0/0        | -                     | port 443         | Delete Rule   |
|                                |                                                                 |        |      | Ingress         | IPv4       | тср         | 830           | 0.0.0.0/0        | -                     | netconf_port     | Delete Rule   |
|                                |                                                                 |        |      | Ingress         | IPv4       | TCP         | 11000 - 11099 | 0.0.0.0/0        | -                     | port_11000-11099 | Delete Rule   |
|                                |                                                                 |        | 0    | Ingress         | IPv4       | UDP         | 4500          | 0.0.0.0/0        | -                     | udp_port_4500    | Delete Rule   |

3. In the Add Rule window that appears, provide the required configuration details and **Add** the rule.

#### Figure 21: Add Rule dialog box

| Add Rule            | ×                                                                                                    |
|---------------------|----------------------------------------------------------------------------------------------------|
| Rule *              | Description:                                                                                                    |
| Description @       | Rules define which traffic is allowed to instances assigned<br>to the security group. A security group rule consists of<br>three main parts:                               |
| Direction           | Rule: You can specify the desired rule template or use<br>custom rules, the options are Custom TCP Rule, Custom<br>UDP Rule, or Custom ICMP Rule.                          |
| Ingress             | Open Port/Port Range: For TCP and UDP rules you may<br>choose to open either a single port or a range of ports.                                                            |
| Open Port *         | Selecting the "Port Range" option will provide you with<br>space to provide both the starting and ending ports for the                                                     |
| Port -              | range. For ICMP rules you instead specify an ICMP type<br>and code in the spaces provided.                                                                                 |
| Port <sup>*</sup> 😧 | Remote: You must specify the source of the traffic to be<br>allowed via this rule. You may do so either in the form of<br>an IP address block (CIDR) or via a source group |
| Remote * 😧          | (Security Group). Selecting a security group as the source<br>will allow any other instance in that security group access                                                  |
| CIDR                | to any other instance via this rule.                                                                                                    |
| CIDR 😧              |                                                                                                    |
| 0.0.0/0             |                                                                                                    |
|                     | Cancel Add                                                                                                    |

Follow the same procedure to add rules to External and Management ports.

### Figure 22: Manage Security Group Rules page – Internal port

| openstack. 📼 Default • admin - |             |        |      |                 |                   |                   |               |                  | 🛔 multips 🔻           |                  |              |
|--------------------------------|-------------|--------|------|-----------------|-------------------|-------------------|---------------|------------------|-----------------------|------------------|--------------|
| Project                        |             | ~      | Pro  | piect / Network | / Security Groups | / Manage Security | Group Rul     |                  |                       |                  |              |
|                                | APLA        | locess |      | -,              | ,                 |                   |               |                  |                       |                  |              |
|                                | Compute     | >      | Ma   | anage           | Securit           | y Group           | Rules: p      | cs_int_por       | t_sec_group           |                  |              |
|                                | Volumes     | >      | (e   | 7d6ff5          | 8-e76b-           | )                 |               |                  |                       |                  |              |
|                                | Network     | ~      |      |                 |                   |                   |               |                  |                       |                  |              |
|                                | Network Top | pology |      |                 |                   |                   |               |                  |                       | T Add Rule       | Delete Rules |
|                                | Net         | tworks | Disp | olaying 8 items |                   |                   |               |                  |                       |                  |              |
|                                | R           | outers |      | Direction       | Ether Type        | IP Protocol       | Port Range    | Remote IP Prefix | Remote Security Group | Description      | Actions      |
|                                | Security G  | Groups | o    | Egress          | IPv4              | Any               | Any           | 0.0.0/0          | -                     | -                | Delete Rule  |
|                                | Floati      | ng IPs | 0    | Egress          | IPv6              | Any               | Алу           | ::/0             |                       | -                | Delete Rule  |
| Admin                          |             | >      |      | Ingress         | IPv4              | ICMP              | Алу           | 0.0.0/0          |                       | icmp             | Delete Rule  |
| Identity                       |             | >      | 0    | Ingress         | IPv4              | TCP               | 80 (HTTP)     | 0.0.0/0          |                       | port 80          | Delete Rule  |
|                                |             |        |      | Ingress         | IPv4              | TCP               | 443 (HTTPS)   | 0.0.0.0/0        | -                     | port 443         | Delete Rule  |
|                                |             |        |      | Ingress         | IPv4              | TCP               | 830           | 0.0.0/0          | -                     | netconf_port     | Delete Rule  |
|                                |             |        |      | Ingress         | IPv4              | TCP               | 11000 - 11099 | 0.0.0/0          | -                     | port_11000-11099 | Delete Rule  |
|                                |             |        |      | Ingress         | IPv4              | UDP               | 4500          | 0.0.0/0          | -                     | udp_port_4500    | Delete Rule  |

#### Figure 23: Manage Security Group Rules page – External port

| 🗖 ob     | penstac   | k. 📼 Defa    | ault • a | dmin 🔻          |                   |                    |               |                  |                       |               |            | 📥 somethingson 🔻 |
|----------|-----------|--------------|----------|-----------------|-------------------|--------------------|---------------|------------------|-----------------------|---------------|------------|------------------|
| Project  |           | ~            | Pri      | oject / Network | / Security Groups | i / Manage Securit | y Group Rul   |                  |                       |               |            |                  |
|          | Compute   | >            | M<br>(9  | anage<br>19b4c  |                   |                    |               |                  |                       |               |            |                  |
|          | Network V |              |          | playing 7 items |                   |                    |               |                  |                       |               | + Add Rule | Delete Rules     |
|          |           | Poutors      |          | Direction       | Ether Type        | IP Protocol        | Port Range    | Remote IP Prefix | Remote Security Group | Description   |            | Actions          |
|          | Secu      | urity Groups |          | Egress          | IPv4              | Any                | Any           | 0.0.0/0          | -                     | -             |            | Delete Rule      |
|          | F         | Floating IPs |          | Egress          | IPv6              | Any                | Any           | ::/0             | -                     | -             |            | Delete Rule      |
| Admin    |           | >            |          | Ingress         | IPv4              | ICMP               | Any           | 0.0.0.0/0        | -                     | All ICMP      |            | Delete Rule      |
| Identity |           | >            |          | Ingress         | IPv4              | TCP                | 80 (HTTP)     | 0.0.0.0/0        | -                     | port 80       |            | Delete Rule      |
|          |           |              |          | Ingress         | IPv4              | TCP                | 443 (HTTPS)   | 0.0.0.0/0        | -                     | port 443      |            | Delete Rule      |
|          |           |              |          | Ingress         | IPv4              | TCP                | 11000 - 11099 | 0.0.0.0/0        | -                     | tcp_port_1100 | 0_11099    | Delete Rule      |
|          |           |              |          | Ingress         | IPv4              | UDP                | 4500          | 0.0.0.0/0        | -                     | udp_port_450  | D          | Delete Rule      |

#### Figure 24: Manage Security Group Rules page – Management port

| 🗖 op     | penstack                      | , 🔳 Defa                        | ult • ad       | lmin 🔻                   |                                |                   |             |                  |                       |                      | 🛔 -mailinger 1      |
|----------|-------------------------------|---------------------------------|----------------|--------------------------|--------------------------------|-------------------|-------------|------------------|-----------------------|----------------------|---------------------|
| Project  | 4.5                           | •                               | Pro            | ject / Network /         | Security Groups                | / Manage Security | Group Rul   |                  |                       |                      |                     |
|          | Compute<br>Volumes<br>Network | ><br>><br>>                     | Ma<br>pc<br>bc | anage<br>s_mgr<br>75b8fa | Security<br>nt_port_<br>ac629) |                   |             |                  |                       |                      |                     |
|          | Network                       | Topology<br>Networks<br>Routers | Disp           | laying 6 items           | Ether Ture                     | IP Protocol       | Part Passa  | Domoto 10 Deefer | Remark Sourity Cours  | + Ad                 | d Rule Delete Rules |
|          | Security                      | y Groups                        | -              | Direction                | Ether Type                     | IP Protocol       | Port Range  | Remote IP Prefix | Remote Security Group | Description          | Actions             |
|          | Flo                           | ating IPs                       |                | Egress                   | IPv4                           | Any               | Any         | 0.0.0.0/0        | -                     | -                    | Delete Rule         |
| Admin    |                               | >                               |                | Egress                   | IPv6                           | Any               | Any         | ::/0             | -                     | -                    | Delete Rule         |
| Identity |                               | >                               |                | Ingress                  | IPv4                           | ICMP              | Any         | 0.0.0.0/0        | -                     | ICMP                 | Delete Rule         |
|          |                               |                                 |                | Ingress                  | IPv4                           | TCP               | 80 (HTTP)   | 0.0.0/0          | -                     | tcp_port_80          | Delete Rule         |
|          |                               |                                 |                | Ingress                  | IPv4                           | тср               | 443 (HTTPS) | 0.0.0.0/0        |                       | tcp_port_443         | Delete Rule         |
|          |                               |                                 |                | Ingress                  | IPv4                           | TCP               | 830         | 0.0.0.0/0        | -                     | tcp_netconf_port_830 | Delete Rule         |

# Appendix B: HEAT Template

Pulse Secure provides sample HEAT template files to deploy PCS VA on OpenStack. Users can modify this to make it suitable for their need.

#### parameters

VM Name: This is the name given to PCS Virtual Appliance.

```
vm_name:
   type: string
   description: name of the VM
```

Image name: This is the name given to the PCS KVM image to install.

```
image_name:
   type: string
   description: name of image to install
   default: 91r3_3112_qcow2
   #default: 91r3_3112_snapshot
```

PCS Internal Network: This is PCS Internal network to use for the instance.

```
pcs_int_network:
    type: string
    description: pcs_int_network to use for the instance
    default: smc-pcs-int-vlan-network
```

PCS External Network: This is PCS External network to use for the instance.

```
pcs_ext_network:
   type: string
   description: pcs_ext_network to use for the instance
   default: smc-pcs-ext-vlan-network
```

PCS Management Network: This is PCS Management network to use for the instance.

```
pcs_mgmt_network:
    type: string
    description: pcs_mgmt_network to use for the instance
    default: smc-pcs-int-vlan-network
```

PSA-V Flavor: This is the PSA-V flavor to use for the instance.

```
psa_v_flavor:
    type: string
    description: PSA-V flavor to use for the instance
    default: psa-3k-flavor
```

Availability Zone: This is the availability zone to launch the instance.

```
availability_zone:
  type: string
  description: The Availability Zone to launch the instance.
  default: nova
```

#### resources

**PSA-V Internal Port**: This block is responsible for creating network interface. The created network interface is applied to network interface card of PCS Internal interface.

```
psa_v_int_port:
   type: OS::Neutron::Port
   properties:
        network: { get_param: pcs_int_network }
```

**PSA-V External Port**: This block is responsible for creating network interface. The created network interface is applied to network interface card of PCS External interface.

```
psa_v_ext_port:
   type: OS::Neutron::Port
   properties:
        network: { get_param: pcs_ext_network }
```

**PSA-V Management Port**: This block is responsible for creating network interface. The created network interface is applied to network interface card of PCS Management interface.

```
psa_v_mgmt_port:
   type: OS::Neutron::Port
   properties:
        network: { get_param: pcs_mgmt_network }
```

**PSA-V Instance**: This block is responsible for creating Virtual Machine name, PCS KVM image name, PSA-V flavor and Availability zone. It also gets Heat template file and sets Configuration Drive.

```
psa_v_instance:
type: OS::Nova::Server
properties:
    name: { get_param: vm_name }
    image: { get_param: image_name }
    flavor: { get_param: psa_v_flavor }
    availability_zone: { get_param: availability_zone }
```

#### outputs

The outputs section defines the Instance name, Instance details and IP address assigned to Internal port of PSA-V that is displayed on successful deployment of PCS on OpenStack.

```
outputs:
    instance_name:
    description: Name of the instance.
    value: { get_attr: [ psa_v_instance, name ] }
    instance_ip:
    description: IP address assigned to Internal Port of PSA-V
    value: { get_attr: [ psa_v_instance, first_address ] }
    instance_details:
        description: all the details
        value: { get_attr: [ psa_v_instance ] }
```

# References

OpenStack documentation: https://docs.openstack.org/install-guide/overview.html

# **Requesting Technical Support**

Technical product support is available through the Pulse Secure Global Support Center (PSGSC). If you have a support contract, then file a ticket with PSGSC.

• Product warranties—for product warranty information, visit https://www.pulsesecure.net.